# Attendance Check for Online/Non-face-to-face Lectures

- 1. How to Access Electronic Attendance System
- 2. Home Screen of Electronic Attendance System
- 3. Attendance Check for Video Content Lectures
- 4. Attendance Check for Real-time Online Lectures
- 5. How to Register a TA and Entitle Authority (Separately from LearnUs)

Academic Support Team Office of Academic Affairs

# **Accessing Electronic Attendance System**

• Link to Electronic Attendance System: : <u>https://ysrollbook.yonsei.ac.kr</u>

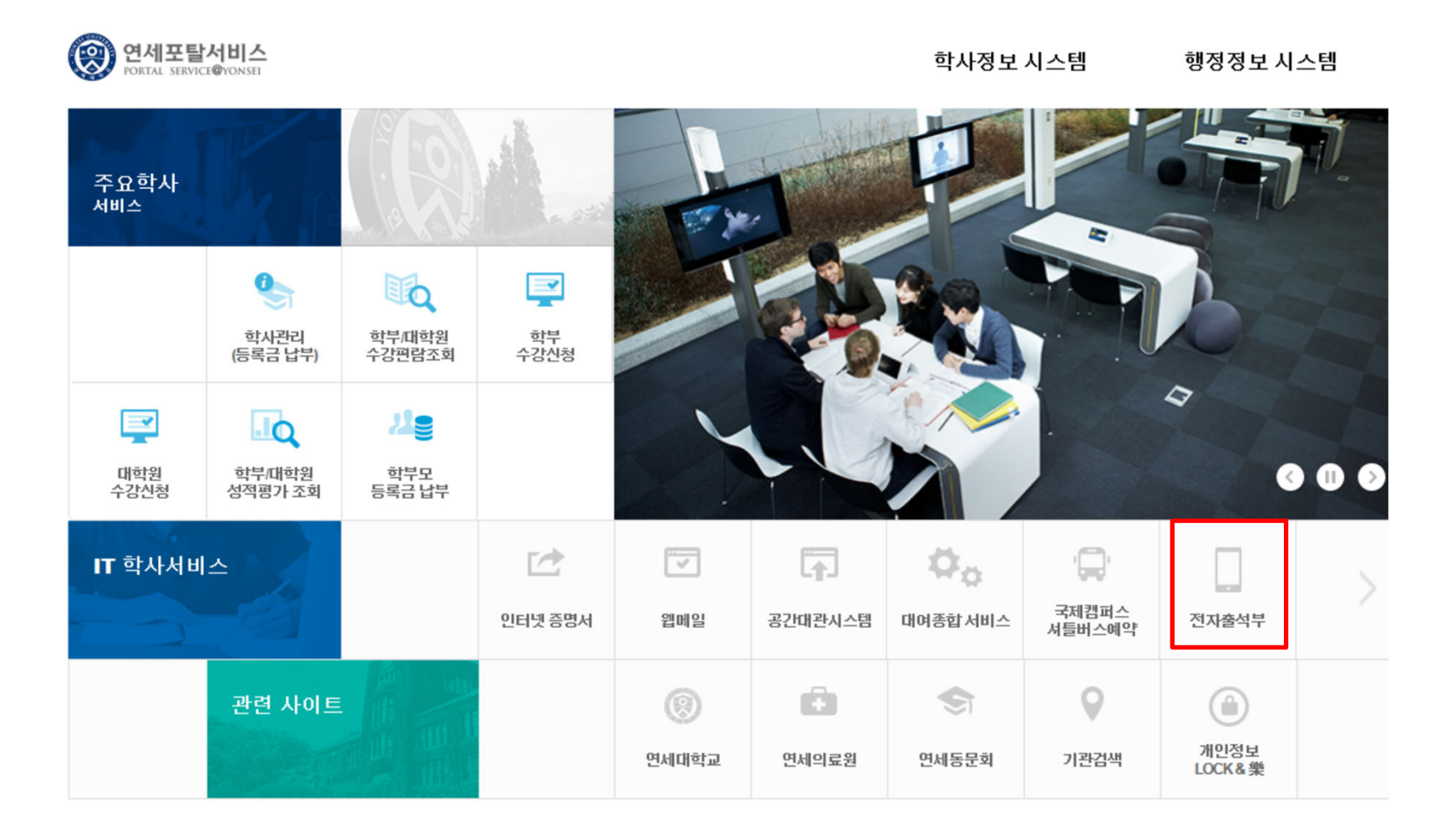

## Home Screen of Electronic Attendance System

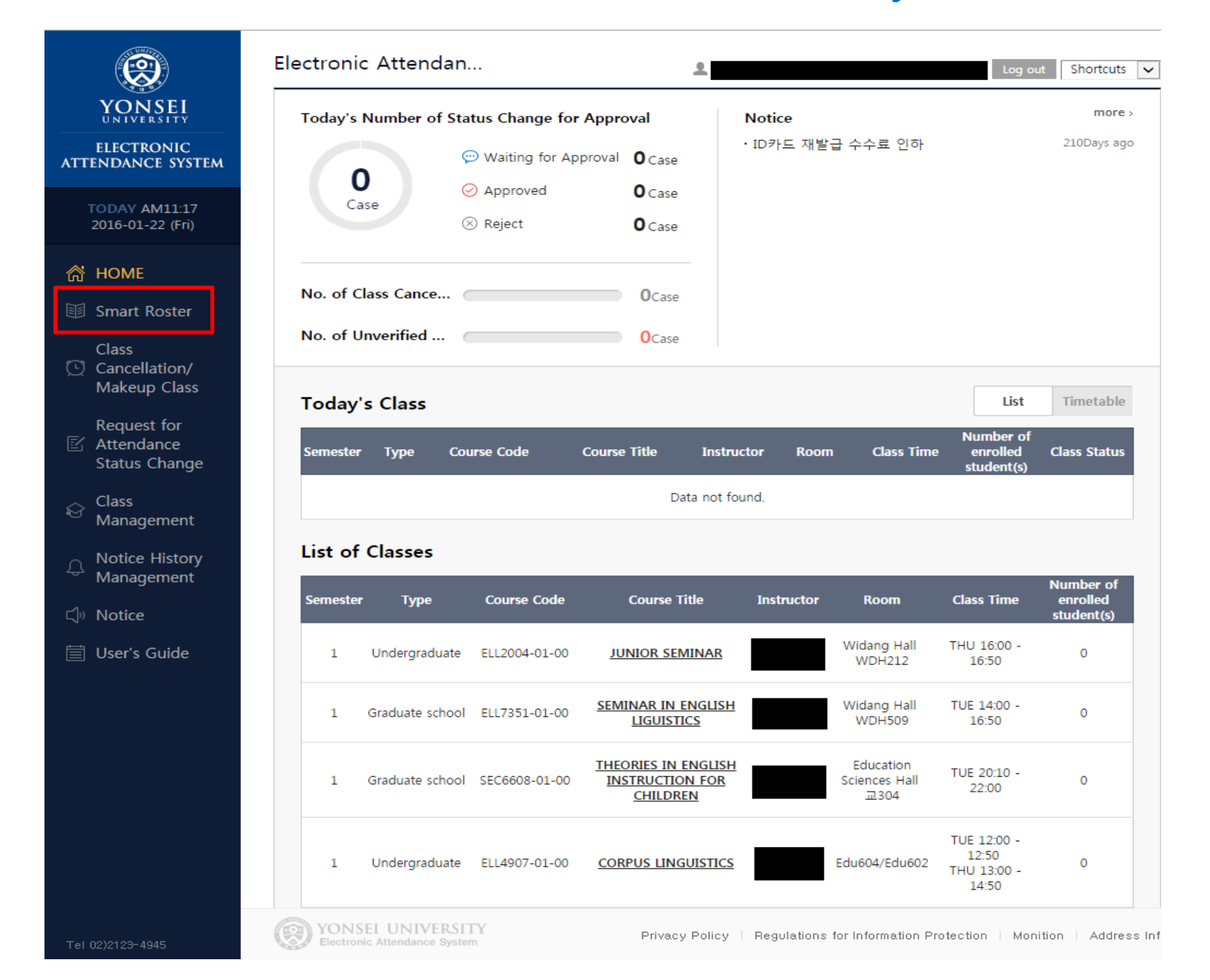

# **Attendance Check for Video Content Lectures**

- Check the student's viewing rate of the video content on YSCEC
   Similar Electronic Attendance System → Smart Roaster → Select the Course Title
   Lick on the [Attendance of all students] change all students as "present"

  - + (3) hange students as absent or late at the [Attendance status change]

| Smart Roster            |                                |              | LANGUAGE                        | ✓ ●                                  | Log out                                            | Shortcuts 🗸     |
|-------------------------|--------------------------------|--------------|---------------------------------|--------------------------------------|----------------------------------------------------|-----------------|
|                         |                                |              | Instructor                      |                                      |                                                    |                 |
| SENIOR THESIS           | 5 <b>(2)</b><br>109-01-00<br>3 |              |                                 | <b>2</b> 019<br>THU                  | <b>lass date</b><br>Fall Semester<br>18:00 - 19:50 |                 |
| Class Time 1Week / 20   | 19.09.05(THU) / 18:00          | - 19:50      |                                 |                                      | ✓ Se                                               | earch           |
| Undergraduate/AST41     |                                |              | ⊲≫ <u>Seno</u><br>Q <u>Sear</u> | l Notice 🔒 Check Att<br>ch Student   | endance Using Ve                                   | arification Coc |
| All 5 Present           | 5 Late-In                      | 0 Early Lea  | Absent                          | 0 <u>Unverifie</u>                   | d O Leave<br>Absent                                | of<br>ce/ 0     |
| Attendance of all stude | nts 🗄 Attendance s             | tatus change | Excel down                      |                                      |                                                    | = ::            |
| Department ▲ Sc<br>ye   | hool<br>ar 🔺 Student ID 🔺      | Name 🔺       | Current<br>Attendance<br>Status | Clock-In<br>/Attendance Device<br>ID | Note Re                                            | ason            |
| ASTRONOMY               | 4                              |              | ⊘ Present                       | 2019.09.24 (09:40:11)                | 1                                                  | I               |

## **Attendance Check for Video Content Lectures**

## [Attendance status change] Screen

1 ter you click [Attendance status change] button - 2 ick on the students you want to change attendance information(small uare boxes) - 3 elect the status button you want to apply for the selected students

| Current Attendance<br>Status | All                                          | (3)            |                                     |           |                             |
|------------------------------|----------------------------------------------|----------------|-------------------------------------|-----------|-----------------------------|
| Apply Changes                | Choose a new status for the selected student | 0              | Present 🔇 Late-I<br>Absent 🔇 Unveri | n 🔮 Early | Leave                       |
| -                            | Department                                   | School<br>year | Student ID                          | Name      | Current Attendanc<br>Status |
|                              | ASTRONOMY                                    | 4              |                                     |           | V Present                   |
|                              | ASTRONOMY                                    | 4              |                                     |           | V Present                   |
|                              | ASTRONOMY                                    | 4              |                                     |           | V Present                   |
|                              |                                              |                |                                     |           |                             |

## Attendance Check for Real-time Online Lectures

### king Attendance Using Verification Code

Click on the [Attendance of all students] and change all students as "present" -

 $\rightarrow$  Create and confirm a verification Code

> Set up an expiration time and treatment of students who fail to verify.

> Select [Start Verification] to begin attendance check and tell the created code to students in the classroom. Once the verification period begins, students check their own attendance by entering verification code on their mobile application. (Y-Attend)

 $\rightarrow$  If there's a student who is still absent of unverified (5) elect [Absent/Unverified] and re-check those students.

\* Attendance check using verification code can be done several times during class, however,

additional creation of codes should be restricted within the expiration time of the former code.

#### \* Every attending student should enter the code on their mobile application whenever the verification code is created.

X Student's attendance data is saved every time the attendance check is done.

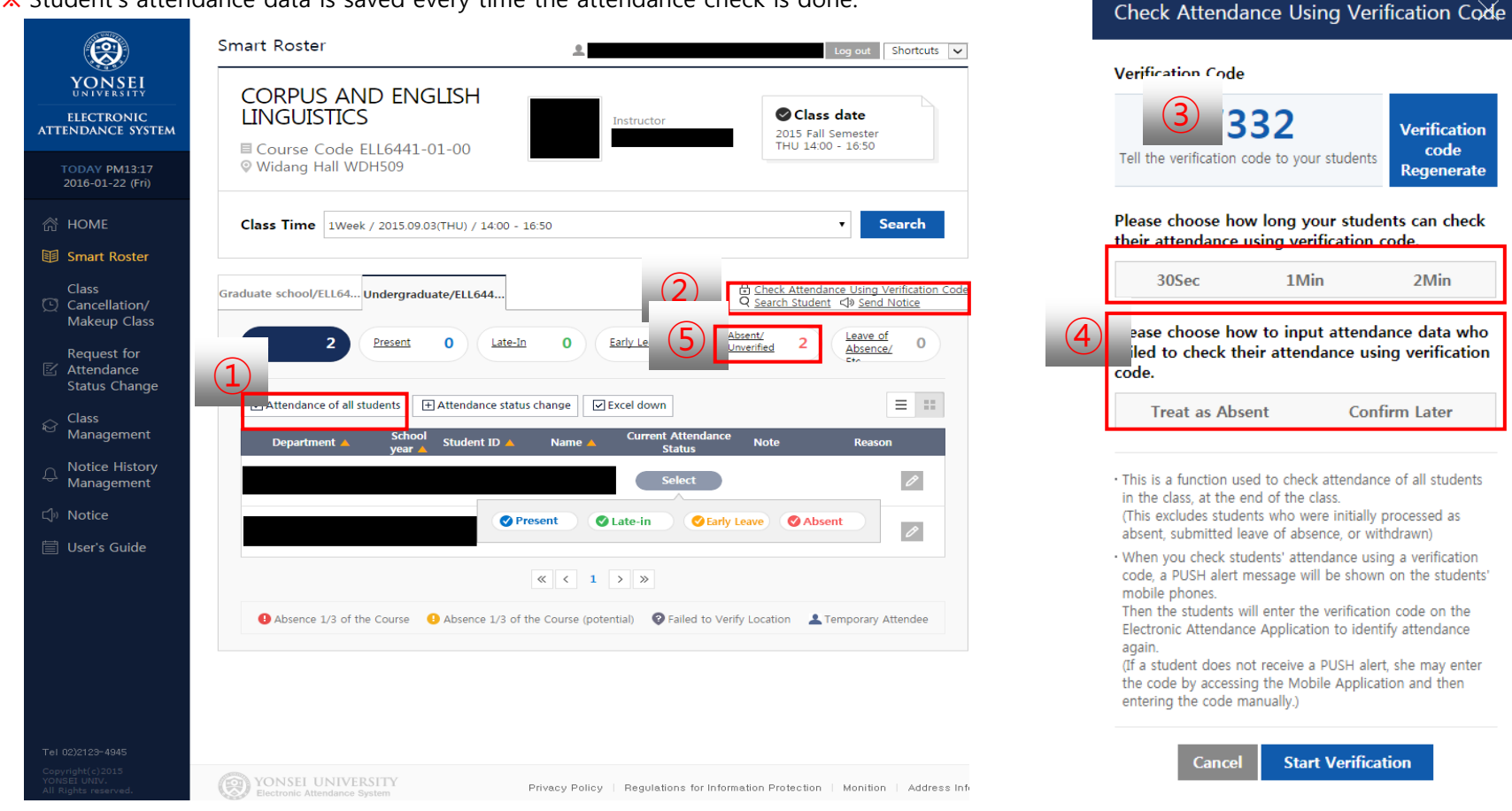

(2) [heck Attendance Using Verification Code]

## How to Add or Delete Teaching Assistant(When TAs manage smart roaster) \* Please add the TAs in YSROLLBOOK and YSCEC separately.

Sign in Electronic Attendance System  $\rightarrow$  Class Management

- 1. Click on the 'Add' button  $\rightarrow$  Search the TA's student ID
- 2. There's no limitation to the number of TAs you can add.
- 3. TAs should sign in the smart roaster with their own ID and **change their permission as 'Faculty'.** (Once they change their permission status, they're entitled with the same authority as the faculty regarding the specific course.)

| <b>(</b>                                                | Course Manage                               | ment                         |                    | ۰.                          |                         | Log out                                              | Shortcuts 🗸  |
|---------------------------------------------------------|---------------------------------------------|------------------------------|--------------------|-----------------------------|-------------------------|------------------------------------------------------|--------------|
| YONSEI<br>UNIVERSITY<br>ELECTRONIC<br>ATTENDANCE SYSTEM | INDIVIDUA<br>© Course Code<br>© Chongsong H | L STU<br>e DBA51<br>all 청372 | DY 2<br>02-MM-00   | Instructor                  | 2<br>F                  | Class date<br>016 Spring Session<br>RI 13:00 - 13:50 |              |
| TODAY PM15:50<br>2016-01-22 (Fri)                       |                                             | Present                      | Class Commenced    | - 10 Min ~ Class C          | commenced + 6           | Min                                                  |              |
| 🛱 НОМЕ                                                  | Attendance Time<br>Tracking<br>Standards    | Late-In                      | End of Present Tim | e ~ Class Commenced + 20    | Min                     |                                                      |              |
| 🗊 Smart Roster                                          |                                             | Absent                       | Absent OR Attende  | d After Class Commencemen   | nt + 20Min              |                                                      |              |
| Class<br>Cancellation/<br>Makeup Class                  | ТА                                          |                              |                    |                             |                         |                                                      |              |
| Request for Attendance                                  | Campus                                      | : L                          | Jniversity / Dept  | Dept / Title                | Faculty ID              | Name                                                 | (1)          |
|                                                         |                                             |                              |                    | Data not found.             |                         |                                                      |              |
| Management                                              |                                             |                              |                    |                             |                         | Delete                                               | Add          |
| Anagement                                               |                                             |                              | Canc               | el Confirm Char             | nges                    |                                                      |              |
| ⊂] <sup>®</sup> Notice                                  |                                             |                              |                    |                             |                         |                                                      |              |
| 📋 User's Guide                                          |                                             |                              |                    |                             |                         |                                                      |              |
|                                                         |                                             |                              |                    |                             |                         |                                                      |              |
|                                                         |                                             |                              |                    |                             |                         |                                                      |              |
|                                                         |                                             |                              |                    |                             |                         |                                                      |              |
|                                                         |                                             |                              |                    |                             |                         |                                                      |              |
|                                                         |                                             |                              |                    |                             |                         |                                                      |              |
| Tel 02)2123-4945<br>Copyright(c)2015<br>VONSET UNIV     | VONSEL UNIN                                 | FRSITY                       |                    |                             |                         |                                                      |              |
| All Rights reserved.                                    | Electronic Attendance                       | e System                     |                    | Privacy Policy   Regulation | ons for Information Pro | otection Monition                                    | Address Info |

## How to Apply Different Attendance Status within a 2 to 3-hour Lecture

| Smart Roster                                     | LANGUAGE 🗸 🖌 Y                                             | Log out Shortcuts 🗸                                                        | Smart Roster                          | LANGUAGE 🔽 🖌                                                          | Lag out Shortcuts 🗸                                                        |
|--------------------------------------------------|------------------------------------------------------------|----------------------------------------------------------------------------|---------------------------------------|-----------------------------------------------------------------------|----------------------------------------------------------------------------|
| INTRODUCTION TO<br>ECONOMICS                     | Instructor                                                 | Class date<br>2020 Fall Semester<br>MON 11:00 - 12:50<br>SUN 09:00 - 09:50 | INTRODUCTION TO<br>ECONOMICS          | Instructor                                                            | Class date<br>2020 Fall Semester<br>MON 11:00 - 12:50<br>SUN 09:00 - 09:50 |
| 2020 Fall Full Semester                          |                                                            | ✓ Search                                                                   | Class Time 1Week / 2020.09.07(MON) /  | 11:00 - 12:50                                                         | ✓ Search                                                                   |
| Undergraduate/ECO10                              | 🔳 One-time a                                               | atten Q <u>Search Student</u> 데 <u>Send Notice</u>                         | Undergraduate/ECO10                   | থেঁ৷ <u>Send Notice</u><br>Q <u>Search Stude</u>                      | Check Attendance Using Verification Code                                   |
| All 35 Enrolled Stud                             | ents <b>35</b> Absent<br><u>1/3 of the Course</u> <b>0</b> | Leave of Absence/<br>Etc 0                                                 | All 35 Present 35 Late-In             | Early Leave 0 Absent 0                                                | Unverified 0                                                               |
| Paper Roster & Register a Temporary Atter        | ndee 🗄 Excel down                                          | = ::                                                                       | Attendance of all students + Attenda  | nce status change                                                     | = ::                                                                       |
| Enrolled Students Department 🔺 🛛 Grade 🔺 Student | Hours<br>ID 🔺 Name 🔺 Presence/H                            | of<br>iours of Note                                                        | Department 🔺 Grade 🔺 Student ID 🔺     | Current Clock-In<br>Name A Attendance /Attendance<br>Status Device ID | e Note Reason Attachments                                                  |
| UNIVERSITY COLLEGE,<br>LIBERAL ARTS 1            | Abser<br>2 / (                                             | )<br>)                                                                     | UNIVERSITY COLLEGE,<br>LIBERAL ARTS 1 | 3 Present (14:31:05)<br>/ Y1000293                                    | 0 -                                                                        |
| UNIVERSITY COLLEGE,<br>LIBERAL ARTS 1            | 2 / (                                                      | )                                                                          | UNIVERSITY COLLEGE,<br>LIBERAL ARTS 1 | 2020.09.07<br>(14:31:05)<br>/ Y1000293                                | 0                                                                          |

| tendance status chan | ge |
|----------------------|----|
|----------------------|----|

 $\times$ 

#### Student Information

| Department | UNIVERSITY COLLEGE, LIBERAL<br>ARTS | Grade | 1 |
|------------|-------------------------------------|-------|---|
| Student ID |                                     | Name  |   |
| Contact    | 010-                                | Note  |   |

#### Choose the new attendance status of the selected student.

| Current Attendance<br>Status | ✓ Present                                           |  |  |  |
|------------------------------|-----------------------------------------------------|--|--|--|
| 4 lect to Apply Changes      | 11:00-11:50  Pre  Lat  Ab 12:00-12:50  Pre  Lat  Ab |  |  |  |

#### Enter Reasons

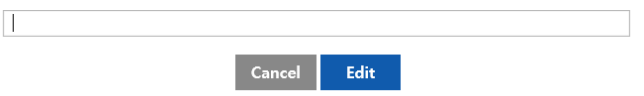